## Hinweise zur Navigation auf der aktualisierten Homepage für Android-Handys

Zum Öffnen des obersten Menü-Baums (Startseite, Ortsgruppe...) das Burger-Symbol mit den waagerechten Strichen oben rechts antippen.

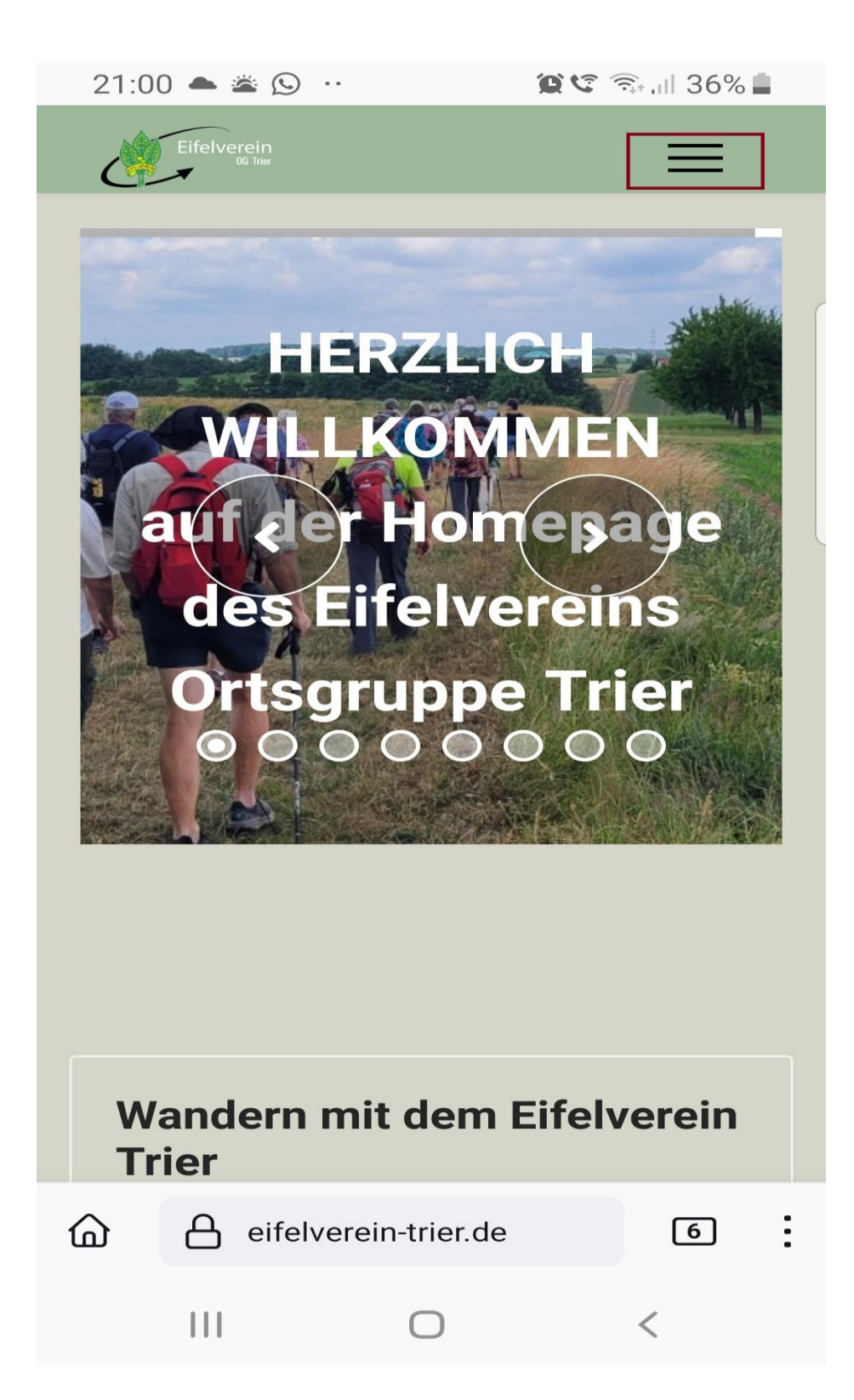

Untermenüs werden anschließend durch Antippen des Pfeils –rechts neben dem Menüeintragaktiviert. In der Abbildung wird das am Beispiel "Wandern" gezeigt.

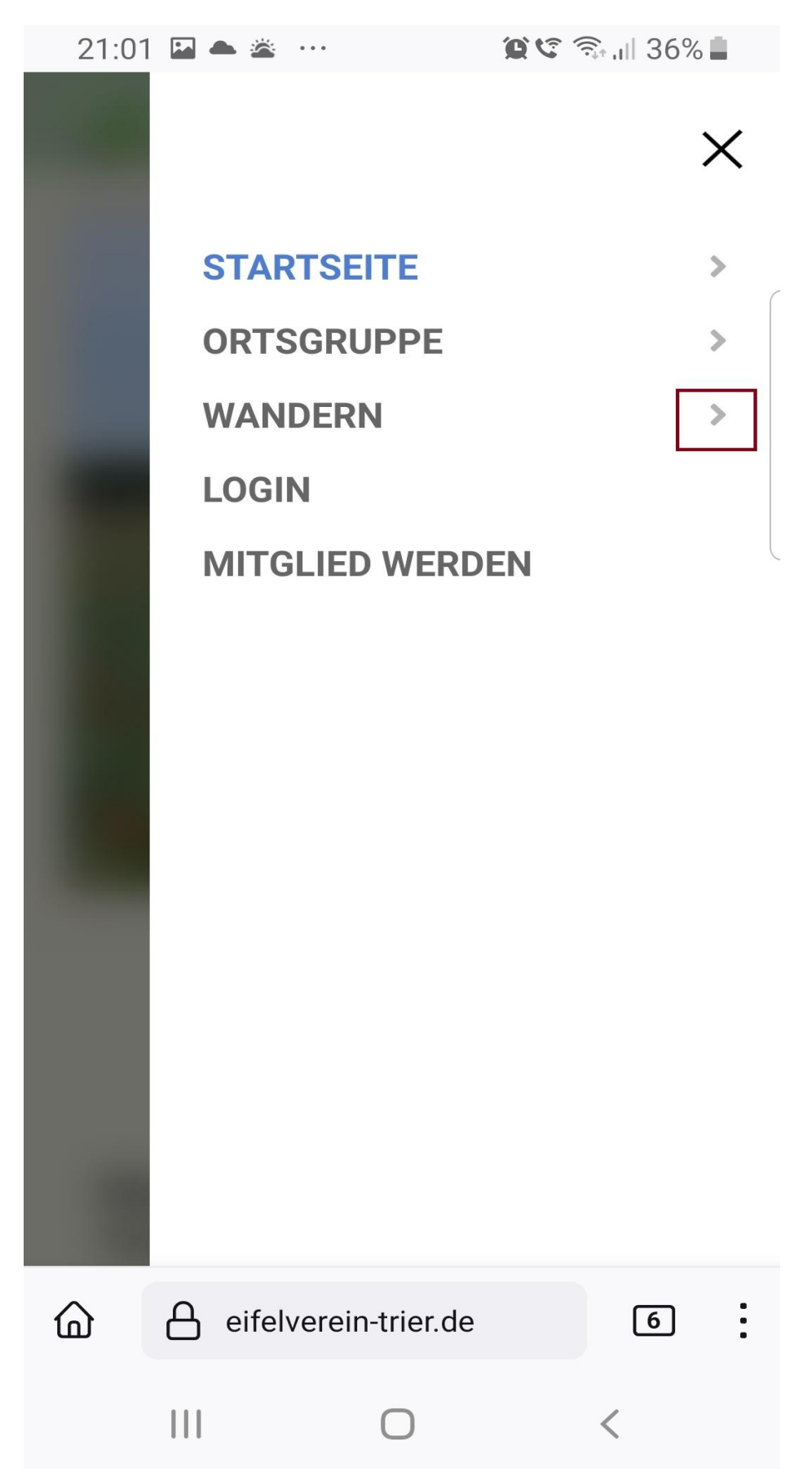

Mit dem Antippen eines Menüeintrags wird die zugehörige Seite (in der Abbildung "Termine (Liste)") dargestellt.

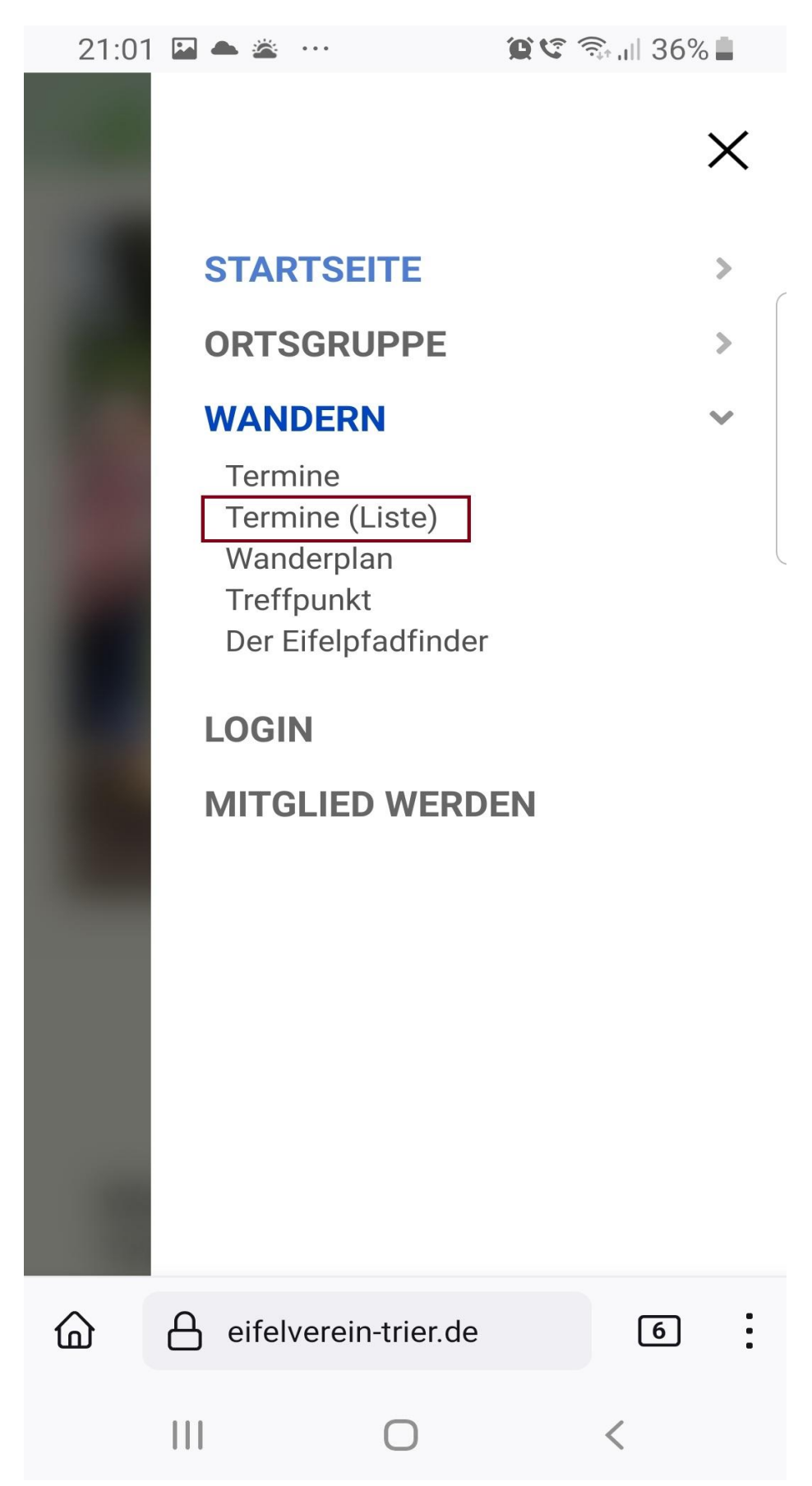

## **Termine (Liste)**

Terminkalender

21:01 🗳 📥 🛎 \cdots

Eifelverein OG Trier

( 🖗

| Titel                                            | Startdatum                      | Startzeit | Treffpunkt                                                                           |
|--------------------------------------------------|---------------------------------|-----------|--------------------------------------------------------------------------------------|
| OG Trier: TW<br>im Kylltal und<br>über die Höhen | Mittwoch,<br>28. Juni<br>2023   | 09:15     | 9.15 Uhr Tri<br>Hbf                                                                  |
| OG Trier: TW<br>im Hochwald                      | Mittwoch,<br>28. Juni<br>2023   | 09:30     | Parkplatz an<br>Spießbrater<br>Schillingen,<br>Koord.:<br>49°37'44.3"<br>6°45'50.9"E |
| OG Trier: RW<br>zwischen Trier<br>und Kernscheid | Donnerstag,<br>29. Juni<br>2023 | 14:00     | Bushalteste<br>"Kernscheic<br>Höhenweg<br>Parkplatz<br>Caspar<br>Olewianstr.         |
| eifelverein-trier.de/index.p                     |                                 |           | 6                                                                                    |
| 111                                              | Ο                               | <         |                                                                                      |

8

ار 36% 🗊 🛠

\_

Die Hinweise zu neuesten Beiträgen /nächsten Terminen sind jetzt am Ende der Startseite platziert.

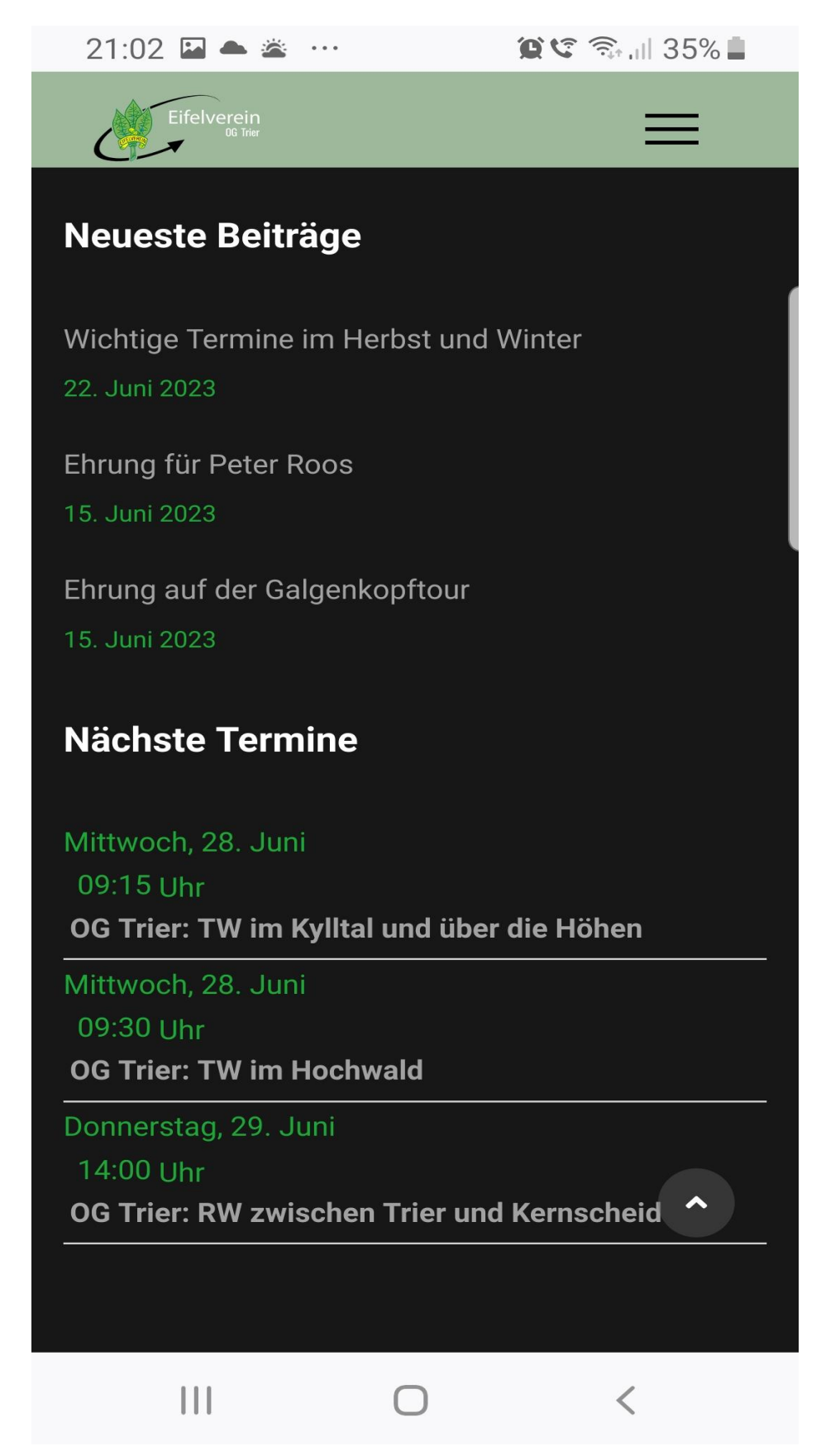